## **EGATS – Utilization Plan**

**Process:** The Endowment and Gift Account Tracking System (EGATS) allows the user to add a plan for the utilization of accumulated spending distributions. Utilization reports are available for the review and monitoring of plans.

| Supported Purpose Documents Donor Purpose Validation Messages FI Data - Fund Title and Type History Utilization                                        | ion Plan                 |  |  |  |  |  |  |  |  |  |  |
|----------------------------------------------------------------------------------------------------|--------------------------|--|--|--|--|--|--|--|--|--|--|
| I Itilization Plan                                                                                                    |                          |  |  |  |  |  |  |  |  |  |  |
|                                                                                                    |                          |  |  |  |  |  |  |  |  |  |  |
| No utilization plan found.                                                                                                    |                          |  |  |  |  |  |  |  |  |  |  |
|                                                                                                    |                          |  |  |  |  |  |  |  |  |  |  |
| Add the Effective Period                                                                                                    | Add the Effective Period |  |  |  |  |  |  |  |  |  |  |
| Effective Period                                                                                                    |                          |  |  |  |  |  |  |  |  |  |  |
| 1/1/2025 <b>m</b> to 12/31/2026 <b>m</b>                                                                                                    |                          |  |  |  |  |  |  |  |  |  |  |
| <ul> <li>Up to a three-year period can be added<br/>for the utilization plan. This utilization<br/>period ensures that the plan is reviewed</li> </ul> |                          |  |  |  |  |  |  |  |  |  |  |
| <ul> <li>Choose the Workflow Level</li> </ul>                                                                                                    |                          |  |  |  |  |  |  |  |  |  |  |
| Workflow Level                                                                                                    |                          |  |  |  |  |  |  |  |  |  |  |
| DRAFT 🗸                                                                                                    |                          |  |  |  |  |  |  |  |  |  |  |
| DRAFT                                                                                                    |                          |  |  |  |  |  |  |  |  |  |  |
| FINAL                                                                                                    |                          |  |  |  |  |  |  |  |  |  |  |
| <ul> <li>DRAFT – Initial entry of plan. Acts as a<br/>placeholder and can be modified before</li> </ul>                                                |                          |  |  |  |  |  |  |  |  |  |  |
| <ul><li>the plan is finalized.</li><li>Only one DRAFT plan can be</li></ul>                                                                            |                          |  |  |  |  |  |  |  |  |  |  |
| active at a time.<br>The DRAFT plan can be modified                                                                                                    |                          |  |  |  |  |  |  |  |  |  |  |
| by other editors.                                                                                                    |                          |  |  |  |  |  |  |  |  |  |  |
| <ul> <li>FINAL – once the draft is complete, this</li> <li>level locks the plan in place and it can</li> </ul>                                         |                          |  |  |  |  |  |  |  |  |  |  |
| no longer be modified. Contact                                                                                                    |                          |  |  |  |  |  |  |  |  |  |  |
| Endowment Accounting if the plan                                                                                                    |                          |  |  |  |  |  |  |  |  |  |  |
| should be deleted.                                                                                                    |                          |  |  |  |  |  |  |  |  |  |  |
|                                                                                                    |                          |  |  |  |  |  |  |  |  |  |  |
|                                                                                                    |                          |  |  |  |  |  |  |  |  |  |  |
|                                                                                                    |                          |  |  |  |  |  |  |  |  |  |  |
|                                                                                                    |                          |  |  |  |  |  |  |  |  |  |  |
|                                                                                                    |                          |  |  |  |  |  |  |  |  |  |  |
|                                                                                                    |                          |  |  |  |  |  |  |  |  |  |  |

| Choos | e a Utilization Plan                                                                       |
|-------|--------------------------------------------------------------------------------------------|
|       | Utilization Plan                                                                           |
|       | Utilization Plan 🗸                                                                         |
|       | Spending Active                                                                            |
|       | Building Distribution (Spending hold)                                                      |
|       | Possible Amendment (Spending hold)                                                         |
|       | Actively Recruiting (see Appt & Recruitment)                                               |
|       | Other                                                                                      |
| 0     | Spending Active – no issues with<br>utilization and should be spending each<br>fiscal year |
| 0     | Building Distribution                                                                      |
|       | <ul> <li>Market value low and need</li> </ul>                                              |
|       | several years' distribution to                                                             |
|       | <ul> <li>Gathering several years'</li> </ul>                                               |
|       | distribution to purchase                                                                   |
|       | equipment or use for larger                                                                |
|       | expenditure                                                                                |
| 0     | Possible Amendment – agreement is too                                                      |
|       | value for purpose, unusual agreement                                                       |
|       | terms, etc.                                                                                |
| 0     | Actively Recruiting – recruiting for                                                       |
|       | currently vacant faculty position. Add                                                     |
|       | EGATS menu option                                                                          |
| 0     | Other – combination of plan types or                                                       |
|       | another plan not listed.                                                                   |
|       |                                                                                            |
|       |                                                                                            |
|       |                                                                                            |
|       |                                                                                            |
|       |                                                                                            |
|       |                                                                                            |
|       |                                                                                            |
|       |                                                                                            |
|       |                                                                                            |
|       |                                                                                            |

## Quick Reference Card – Utilization Plan

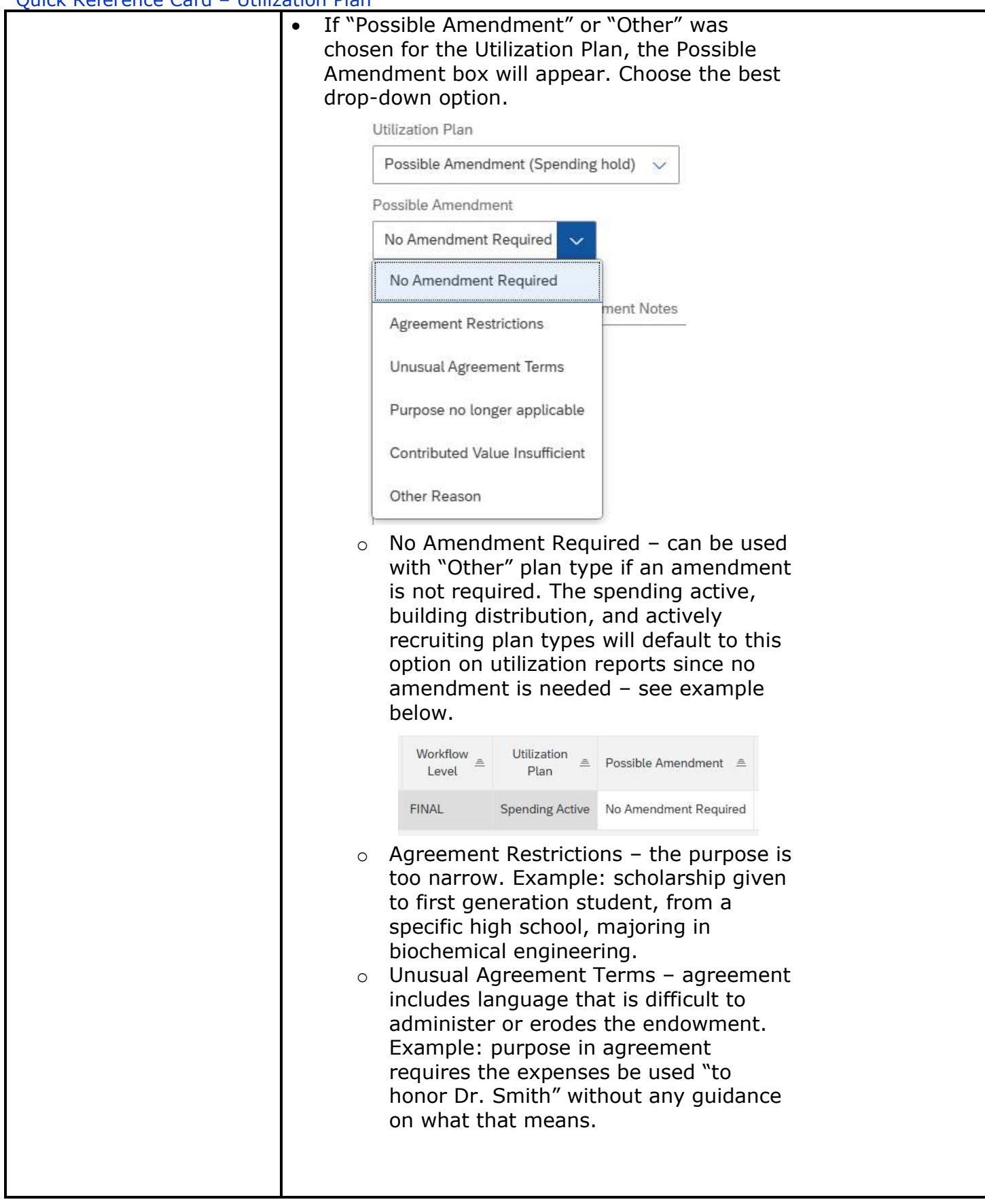

|      | 0                                           | Purpose no longer applicable – the                                                                                                    |
|------|---------------------------------------------|----------------------------------------------------------------------------------------------------|
|      |                                             | nurnose cannot be met due to a                                                                                                    |
|      |                                             | shanga. Example, research funds for a                                                                                                    |
|      |                                             |                                                                                                    |
|      |                                             | disease that has been eradicated.                                                                                                    |
|      | 0                                           | Contributed Value Insufficient – many                                                                                                    |
|      |                                             | older endowments were established                                                                                                    |
|      |                                             | before fund thresholds were in place                                                                                                    |
|      |                                             |                                                                                                    |
|      |                                             | Example: Scholarship set up in 1980                                                                                                    |
|      |                                             | with contributed value of \$1500.                                                                                                    |
|      |                                             | Resulting spending distributions are too                                                                                                    |
|      |                                             | low to give a meaningful scholarship                                                                                                    |
|      |                                             | Other Dessen used if there are more                                                                                                    |
|      | 0                                           | Other Reason – used if there are more                                                                                                    |
|      |                                             | than one amendment reasons or for a                                                                                                    |
|      |                                             | reason not listed above. Notes must be                                                                                                    |
|      |                                             | added to the plan for clarity.                                                                                                    |
|      | V 4 4 1                                     | Itilization Dlan or Dossible Amendment                                                                                                    |
| •    | Auu U                                       |                                                                                                    |
|      | Notes                                       |                                                                                                    |
| Util | ization Plan or                             | Possible Amendment Notes                                                                                                    |
| 1    | Notes should no                             | ot contain confidential donor information or other sensitive information that might not be appropriate for an open records request.                                                                                                    |
|      |                                             |                                                                                                    |
|      |                                             |                                                                                                    |
|      | ~                                           | Add notes to this section to describe the                                                                                                    |
|      | 0                                           | nad notes to this section to describe the                                                                                                    |
|      |                                             |                                                                                                    |
|      | 0                                           | <b>Important:</b> Notes are optional for the                                                                                                    |
|      |                                             | Spending Active plan but should be                                                                                                    |
|      |                                             | entered for all other plan types because                                                                                                    |
|      |                                             | of the significant impact the notes have                                                                                                    |
|      |                                             | in understanding the plan                                                                                                    |
|      |                                             |                                                                                                    |
|      | 0                                           | Caution: Do not add notes that are                                                                                                    |
|      |                                             | confidential or contain sensitive                                                                                                    |
|      |                                             | information.                                                                                                    |
| •    | Click                                       | Save.                                                                                                    |
|      | Thor                                        | lan information will now be visible under                                                                                                    |
| •    | the p                                       | ian miormation will now be visible under                                                                                                    |
|      | the U                                       | tilization Plan tab.                                                                                                    |
|      | Concentral Domestic D                       | ocuments Donor Purpose Validation Messages Fl Data - Fund Title and Type History Utilization Plan Governing Document                                                                                                    |
|      | Utilization Dian                            |                                                                                                    |
|      | Utilization Plan                            | ate End Data Workflow Level Utilization Plan Prosible Amendment Utilization Monor                                                                                                    |
|      | Utilization Plan                            | Late End Date Workflow Level Utilization Plan Possible Amendment Utilization Notes                                                                                                    |
| 6    | Utilization Plan                            | Late         End Date         Workflow Level         Utilization Plan         Possible Amendment         Utilization Notes           2025         1/21/2027         DRAFT         Other         No Amendment Required         Using the spending distribution every other year and building spending distributions to provide larger fellowship. |
| 6    | Utilization Plan<br>Eff. D<br>영 영 / 협 1/30/ | Late     End Date     Workflow Level     Utilization Plan     Possible Amendment     Utilization Notes       2025     1/31/2027     DRAFT     Other     No Amendment Required     Using the spending distribution every other year and building spending distributions to provide larger fellowship.                                             |
| 6    | Utilization Plan                            | Late     End Date     Workflow Level     Utilization Plan     Possible Amendment     Utilization Notes       2025     12/31/2027     DRAFT     Other     No Amendment Required     Using the spending distribution every other year and building spending distributions to provide Larger fellowship.                                            |
| 6    | Utilization Plan                            | Late     End Date     Workflow Level     Utilization Plan     Possible Amendment     Utilization Notes       2025     2/31/2027     DRAFT     Other     No Amendment Required     Using the spending distribution every other year and building spending distributions to provide larger fellowship.                                             |
| 6    | Utilization Plan                            | Late     End Date     Workflow Level     Utilization PLan     Possible Amendment     Utilization Notes       2025     2/31/2027     DRAFT     Other     No Amendment Required     Using the spending distribution every other year and building spending distributions to provide larger fellowship.                                             |
| 6    | Utilization Plan                            | Late     End Date     Workflow Level     Utilization Plan     Possible Amendment     Utilization Notes       2025     12/31/2027     DRAFT     Other     No Amendment Required     Using the spending distribution every other year and building spending distributions to provide larger fellowship.                                            |
| 6    | Utilization Plan                            | Late     End Date     Workflow Level     Utilization Plan     Posable Amendment     Utilization Notes       2025     12/31/2027     DRAFT     Other     No Amendment Required     Using the spending distribution every other year and building spending distributions to provide larger fellowship.                                             |
| 6    | Utilization Plan<br>Ba S P ≅ 1000           | Late     End Date     Workflow Level     Utilization Plan     Possible Amendment     Utilization Notes       2025     2/31/2027     DRAFT     Other     No Amendment Required     Using the spending distribution every other year and building spending distributions to provide larger fellowship.                                             |
| 6    | Utilization Plan<br>Ba S P ≅ 1000           | Internet     End Date     Workflow Level     Utilization Plan     Possible Amendment     Utilization Notes       2025     2/31/2027     DRAFT     Other     No Amendment Required     Using the spending distribution every other year and building spending distributions to provide larger fellowship.                                         |
| 6    | Utilization Plan                            | Intel       End Date       Workflow Level       Ublization Plan       Posable Amendment.       Utization Notes         2025       2/32/2027       DRAFT       Other       No Amendment Required       Using the spending distribution every other year and building spending distributions to provide larger fellowship.                         |
| 6    | Utilization Plan                            | Intel     End Date     Workflow Level     Utilization Pian     Posable Amendment.     Utilization Notes       2025     2/31/2027     DRAFT     Other     No Amendment Required     Using the spending distribution every other year and building spending distributions to provide larger fellowship.                                            |
| 6    | Utilization Plan                            | Intel       End Date       Workflow Level       Utilization Pian       Posable Amendment.       Utilization Notes         2025       2/31/2027       DRAFT       Other       No Amendment Required       Using the spending distribution every other year and building spending distributions to provide larger fellowship.                      |
| 6    | Utilization Plan                            | Intel       End Date       Workflow Level       Utilization Pian       Posable Amendment.       Utilization Notes         2023       2/23/2027       DRAFT       Other       No Amendment Required       Using the spending distribution every other year and building spending distributions to provide larger fellowship.                      |
| 6    | Utilization Plan                            | Inter       End Date       Workflow Level       Utilization Pian       Posable Amendment.       Utilization Notes         2025       2/23/2027       DRAFT       Other       No Amendment Required       Using the spending distribution every other year and building spending distributions to provide larger fellowship.                      |
| 6    | Utilization Plan                            | Inter       End Date       WorkBow Level       Utilization Plan       Possible Amendment       Utilization Notes         2025       2/321.2027       DRAFT       Other       No Amendment Required       Using the spending distribution severy other year and building spending distributions to provide larger fellowship.                     |

|                     | •               | Plan Stat<br>following                                                                                                    | us – indica<br>:                                                                                                    | ites (                                                          | one of the                                                             |       |
|---------------------|-----------------|----------------------------------------------------------------------------------------------------|----------------------------------------------------------------------------------------------------|-----------------------------------------------------------------|------------------------------------------------------------------------|-------|
| P                   | lan Stat        | us                                                                                                    |                                                                                                    |                                                                 |                                                                        |       |
|                     | All Plan        | s for Period                                                                                                    | ~                                                                                                    |                                                                 |                                                                        |       |
|                     | Most R          | ecent Plan                                                                                                    |                                                                                                    |                                                                 |                                                                        |       |
|                     | All Pla         | ns for Period                                                                                                    |                                                                                                    |                                                                 |                                                                        |       |
|                     | Plans I         | Aissing for Perio                                                                                                    | bd                                                                                                    |                                                                 |                                                                        |       |
|                     |                 | <ul> <li>Mc</li> <li>All</li> <li>Plath</li> <li>Plath</li> <li>thi</li> <li>in</li> <li>fur</li> <li>a p</li> <li>Effective</li> <li>open or c</li> <li>pull up data</li> </ul> | ost Recent<br>Plans for I<br>ans Missing<br>s option is<br>finding end<br>nds that do<br>plan entere<br>Period Dat<br>choose spe<br>ata. | Plan<br>Perio<br>y for<br>very<br>dowr<br>o not<br>ed.<br>cific | d<br>Period –<br>/ helpful<br>nent<br>yet have<br>run wide<br>dates to |       |
|                     | Fit             | ter by Effec                                                                                                    | tive Period D                                                                                                    | ate                                                             |                                                                        |       |
|                     |                 | L/1/1900                                                                                                    |                                                                                                    | to                                                              | 12/31/9999                                                             |       |
| o C<br>b            | lick o<br>uttor | on the "Lo<br>1.                                                                                                    | ad Utilizati                                                                                                    | ion F                                                           | Plan List"                                                             |       |
| (                   |                 |                                                                                                    | C 'Load Utilization                                                                                                    | Plan Li                                                         | sť                                                                     |       |
| 。 <b>C</b>          | hoos            | e any ado                                                                                                    | litional filte                                                                                                    | ers                                                             |                                                                        |       |
| Free Text Search    |                 |                                                                                                    | 1                                                                                                    | Organi                                                          | zational Area                                                          | 14    |
| Free Text Search    |                 |                                                                                                    |                                                                                                    | Selec                                                           | t Area                                                                 | ~     |
| Workflow Level      | ~               |                                                                                                    |                                                                                                    | Selec                                                           | t Group                                                                | <br>~ |
| Utilization Plan    |                 |                                                                                                    |                                                                                                    | Depart                                                          | ment                                                                   | <br>  |
| Utilization Plan    |                 |                                                                                                    | C                                                                                                    | Selec                                                           | t Unit                                                                 | ~     |
| Possible Amendments |                 |                                                                                                    |                                                                                                    |                                                                 |                                                                        |       |
| Possible Amendments |                 |                                                                                                    | C                                                                                                    |                                                                 |                                                                        |       |
| Added By            |                 |                                                                                                    |                                                                                                    |                                                                 |                                                                        |       |
| Plan added by       |                 |                                                                                                    | C                                                                                                    |                                                                 |                                                                        |       |
|                     | 0               | Free Text                                                                                                    | t Search –                                                                                                    | ente                                                            | r a specific fund                                                      |       |
|                     |                 | number o                                                                                                    | or name                                                                                                    |                                                                 |                                                                        |       |
|                     | 0               | Workflow                                                                                                    | / level – DF                                                                                                    | RAFT                                                            | or FINAL                                                               |       |
|                     | 0               | Utilizatio                                                                                                    | n Plan                                                                                                    |                                                                 |                                                                        |       |
|                     | 0               | Possible /                                                                                                    | Amendmer                                                                                                    | nts                                                             |                                                                        |       |
|                     | 0               | Added By                                                                                                    | /                                                                                                    |                                                                 |                                                                        |       |
|                     | 0               | Organiza                                                                                                    | tional Area                                                                                                    | – cl                                                            | noose area,                                                            |       |
|                     |                 | college/d                                                                                                    | ivision, or                                                                                                    | depa                                                            | artment                                                                |       |

| Quicic reci ci ci co cui u           |                                                                                                    | Tiun           |                                                        |                                               |                                                                                                    |                                                                                  |                                                                                |                                                                     |                   |                               |
|--------------------------------------|----------------------------------------------------------------------------------------------------|----------------|--------------------------------------------------------|-----------------------------------------------|----------------------------------------------------------------------------------------------------|----------------------------------------------------------------------------------|--------------------------------------------------------------------------------|---------------------------------------------------------------------|-------------------|-------------------------------|
|                                      | Once the report has been created, it can be exported to Excel by the user if needed.                                                                                                    |                |                                                        |                                               |                                                                                                    |                                                                                  |                                                                                |                                                                     |                   |                               |
|                                      | [                                                                                                    | Find a         | n endo                                                 | wmei                                          | nt: <mark>t</mark> itle, fund n                                                                                   | umber, o                                                                         | or cost cente                                                                  | r                                                                   | <b>*</b> I        | .inks C 🙆                     |
|                                      |                                                                                                    | C              | 'Reloa                                                 | d Util                                        | lization Plan Li                                                                                                  | st' 🛛 🔏                                                                          | R 'Hide Filte                                                                  | r' 🛛 🖓 Y <mark>x</mark> 'Clea                                       | ar Filter'        | ↓ 'Export to Excel'           |
|                                      |                                                                                                    |                |                                                        |                                               |                                                                                                    |                                                                                  |                                                                                |                                                                     |                   |                               |
| Plan Monitoring and<br>Modifications | <ul> <li>Plans should be monitored by the responsible college, division or unit to ensure that the utilization is on track and the spending is following the anticipated plan.</li> <li>At the end of a plan period:         <ul> <li>The unit should run periodic reports to find plans that are close to the end of their effective period.</li> <li>The plans should be reviewed to determine if the plan should change or remain the same.</li> <li>Using the directions in this QRG to "Enter a Utilization Plan", create a new plan for the next effective period.</li> <li>Both the old plan and new plan can be seen on the Endowment Detail screen and in the utilization reports.</li> </ul> </li> </ul> |                |                                                        |                                               |                                                                                                    |                                                                                  |                                                                                |                                                                     |                   |                               |
|                                      | Sup                                                                                                    | ported Purpo   | ose Doe                                                | uments                                        | Donor Purpose                                                                                                    | Validation M                                                                     | essages FI Data                                                                | - Fund Title and T                                                  | ype History Util  | ization Plan Gov              |
|                                      | Util                                                                                                    | lization P     | lan                                                    |                                               | Eff. Date                                                                                                    | End Da                                                                           | te                                                                             | Workflow Level                                                      | Uti               | lization Plan                 |
|                                      | 69                                                                                                    | es.            | ı                                                      | Đ                                             | 7/1/2025                                                                                                    | 6/30/20                                                                          | 127                                                                            | FINAL                                                               | Sp                | ending Active                 |
|                                      | 6∂         ℓ₂         im         7/1/2023         6/30/2025         FINAL         Spending Active                                                                                                    |                |                                                        |                                               |                                                                                                    |                                                                                  |                                                                                | ending Active                                                       |                   |                               |
|                                      |                                                                                                    |                |                                                        |                                               |                                                                                                    |                                                                                  |                                                                                |                                                                     |                   |                               |
|                                      | Func                                                                                                    | d No.          | Ŧ                                                      | Fund                                          | d Short Name                                                                                                    | Ŧ                                                                                | End Date 👳                                                                     | Eff. Date ा≡                                                        | Workflow<br>Level | <pre> Utilization Plan </pre> |
|                                      | 0705                                                                                                    | 5229600        |                                                        | 4                                             |                                                                                                    | •                                                                                | 6/30/2025                                                                      | 7/1/2023                                                            | FINAL             | Spending Active               |
|                                      | 0705                                                                                                    | 5229600        |                                                        | 4                                             | _                                                                                                    | F                                                                                | 4                                                                              | 7/1/2025                                                            | FINAL             | Spending Active               |
|                                      | •                                                                                                    | Chan<br>o<br>o | ges<br>If t<br>end<br>pla<br>End<br>end<br>the<br>If t | nee<br>he<br>dow<br>dow<br>dow<br>e pla<br>he | ded durir<br>plan was<br>ment fun<br>n the wro<br>ment and<br><u>ment@ul</u><br>an be dele<br>plan has<br>be used | ng the<br>ente<br>d in e<br>ong fu<br>d Gift<br>(y.ed<br>eted.<br>chang<br>inste | e plan p<br>red on t<br>error (e:<br>und), co<br>Accoun<br>u to req<br>ged and | eriod:<br>he<br>xample:<br>ntact<br>ting at<br>juest tha<br>a new p | t<br>Ian          |                               |

## Quick Reference Card – Utilization Plan

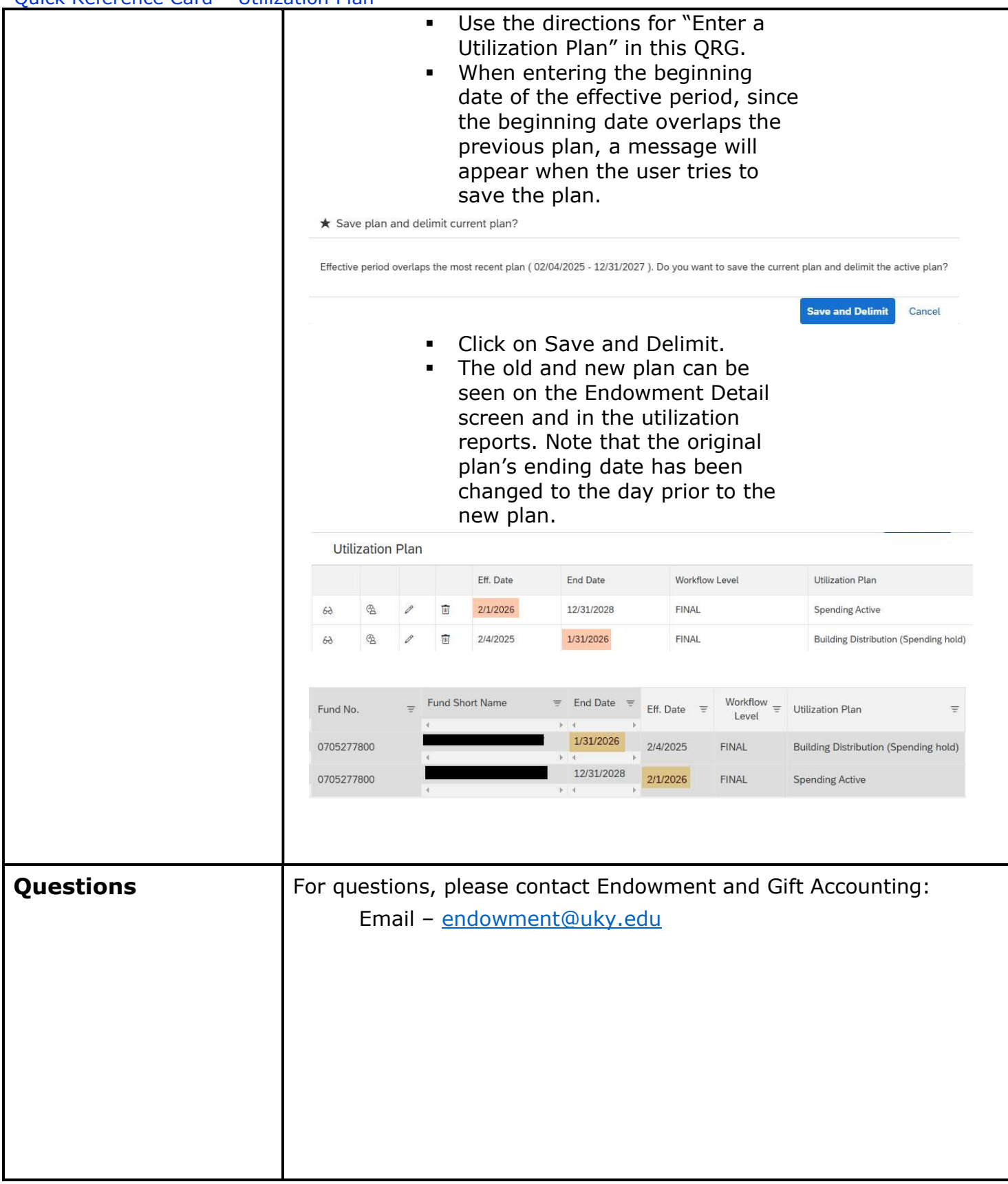